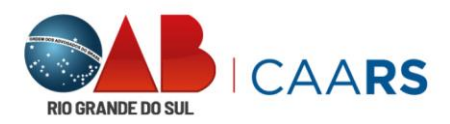

## MANUAL DE COMPRA VACINAS 2025

Uma vez que você esteja no aplicativo da CAARS, na parte inferior da tela, pressione "Eventos".

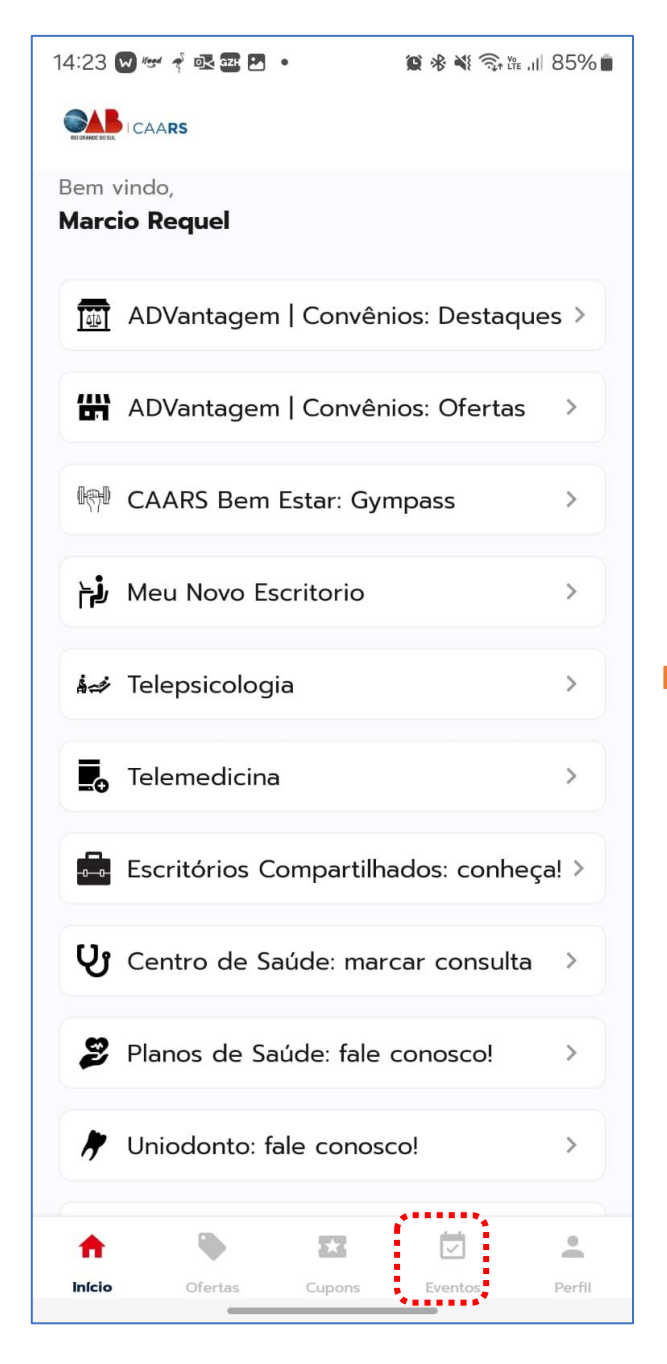

Na página de eventos, você pode rolar para baixo para procurar sua subseção, ou para economizar tempo, pressione "Buscar" e digite o nome da subseção desejada e selecione-a para ver mais detalhes.

| 14:23 😡 🐨 ኛ 🗟 🖻 🧱 🔹             | 😰 🕸 💐 🧟 🖞 , ill 85% 💼                                                                     |
|---------------------------------|-------------------------------------------------------------------------------------------|
|                                 | 🛛 Sua localização 🗸                                                                       |
| 🔀 Meus pedid                    | os >                                                                                      |
| <b>Q</b> Buscar                 |                                                                                           |
| Categorias                      | ······                                                                                    |
| Vacinação 2025 Estuc<br>Eventos | lio CAARS                                                                                 |
|                                 | SUBSEÇÃO TESTE<br>TESTE                                                                   |
|                                 | Vacinação Tapera<br>Vacinação Tapera<br>ট 24/03 - 31/03/2025<br>♥ Forum Comarca de Tapera |
| <b>†</b>                        | III 🗹 🔺                                                                                   |
| Início Ofertas                  | Cupons Eventos Perfil                                                                     |

DOCUMENTO DE USO EXTERNO

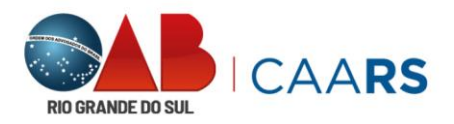

Toque em "Ver Tickets".

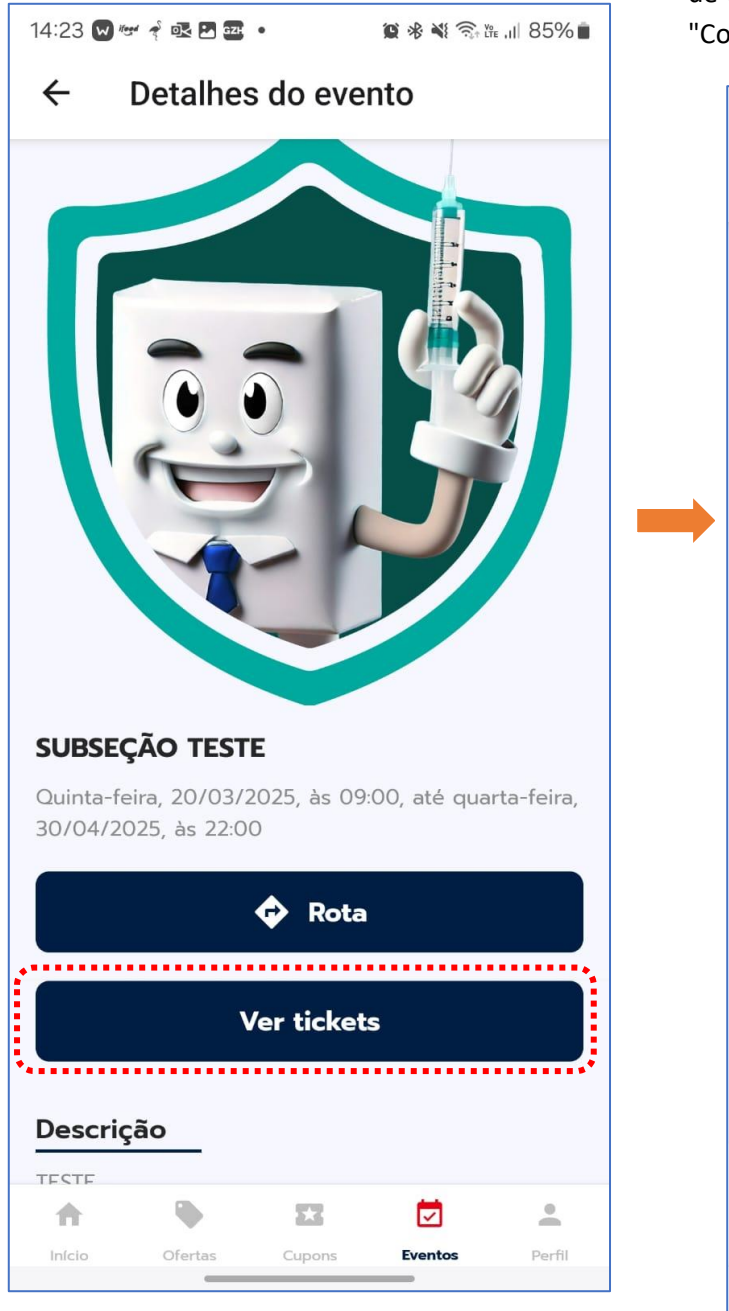

Selecione a faixa de horário que lhe convém, o número de vacinas que você vai comprar e toque em "Continuar".

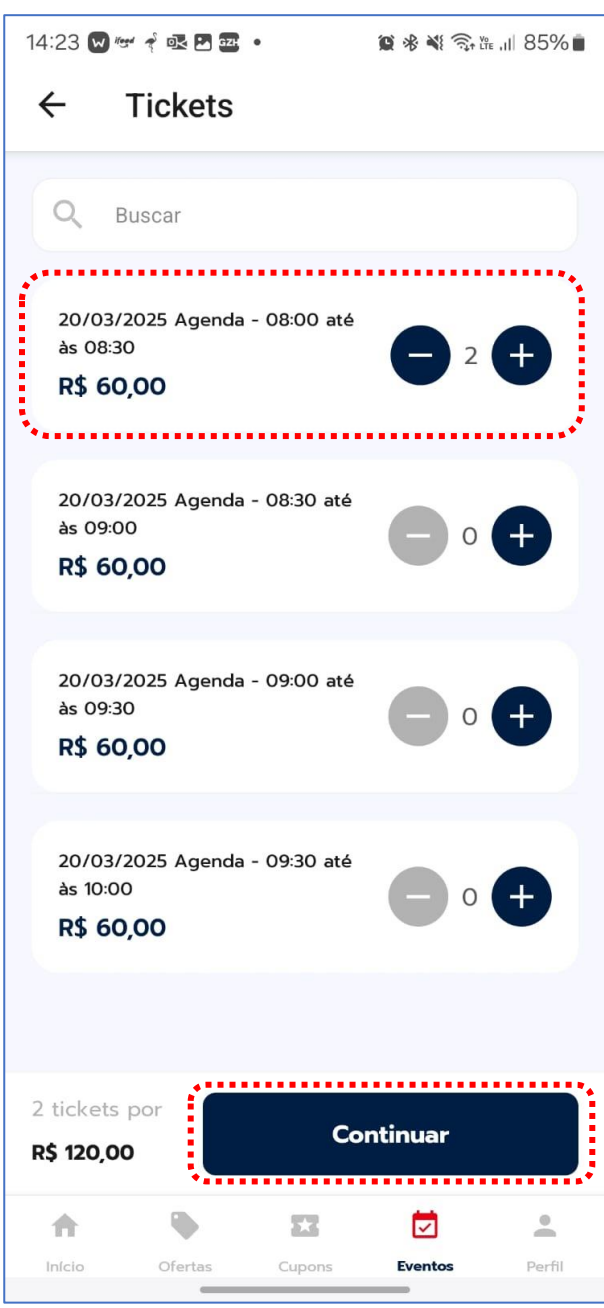

DOCUMENTO DE USO EXTERNO

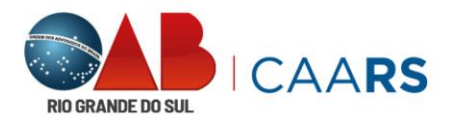

Digite o código de desconto **VACINA25** e toque em "Aplicar" e o desconto de R\$ 30,00 será aplicado para o titular.

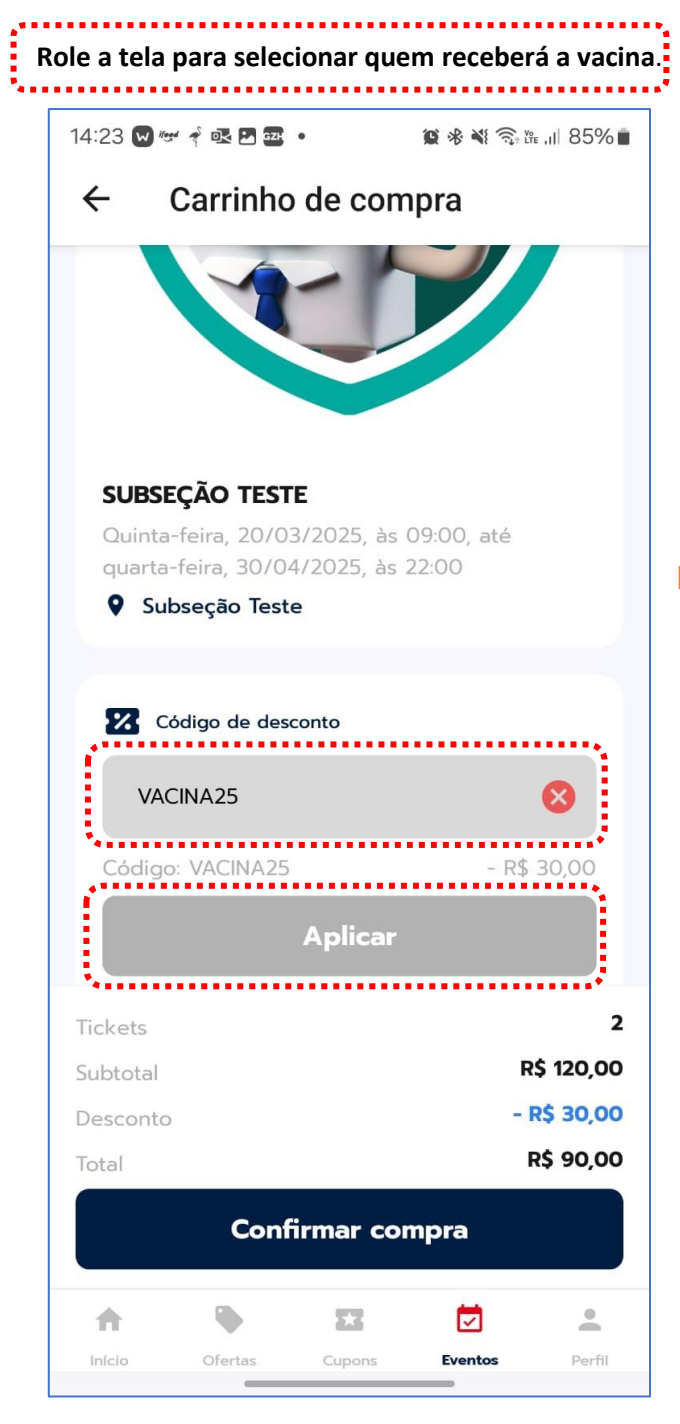

Selecione quem receberá a vacina tocando no ícone azul <sup>2</sup>.

| 14:24 😡 🐨 📌 💀 🖻 🔤 🔹 🖉 🎉 🎉 📽 🗮 🗟 浩 📶 85%                            | Û. |
|--------------------------------------------------------------------|----|
| ← Carrinho de compra                                               |    |
|                                                                    |    |
| 20/03/2025 Agenda - 08:00 até 🎝 🔟                                  |    |
| Nome                                                               |    |
| Marcio Requel                                                      |    |
| Email                                                              |    |
|                                                                    |    |
| CPF                                                                |    |
|                                                                    |    |
| 20/03/2025 Agenda - 08:00 até<br>às 08:30<br>Nome<br>Marcio Requel |    |
| Email                                                              |    |
|                                                                    |    |
| Tickets                                                            | 2  |
| Subtotal R\$ 120,00                                                | C  |
| Desconto - R\$ 30,00                                               | 2  |
| Total <b>R\$ 90,00</b>                                             | )  |
| Confirmar compra                                                   |    |
| ☆ � ☎ ☑ ≛                                                          |    |
| Início Ofertas Cupons <b>Eventos</b> Perfil                        |    |

DOCUMENTO DE USO EXTERNO

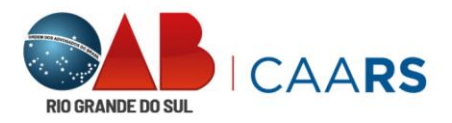

Os campos do titular vêm preenchidos, mas se a vacina for para dependente, selecione "**Para um dependente**" e se for para pai ou mãe, selecione "**Para genitores**".

| 14:24 😡 🐭 ኛ 💽 🕶 🔹                     | <b>黛 永 梨 斎: Yie , ill 85% 💼</b> |
|---------------------------------------|---------------------------------|
| ← Carrinho de com                     | npra                            |
| 20/03/2025 Agenda - 08:00<br>às 08:30 | 0 até 🤰 🔟                       |
| Nome<br>Marcio Requel                 |                                 |
| Email                                 | m                               |
| CPF                                   |                                 |
|                                       |                                 |
| 20/03/2025 Agenda - 08:00<br>às 08:30 | 0 até 🤰 🔟                       |
| Nome<br>Marcio Requel                 |                                 |
| Escolha para quem o ticke             | et será destinado               |
| Para mim                              | >                               |
| Para um dependente                    | >                               |
| Para genitores                        | >                               |
| *******                               | ••••                            |

Selecione o(s) dependente(s).

| 14:24 | 😡 🥗 ኛ 💽 📴         | •     | <b>8</b> * * 🛼 | (fre ,11  85% 💼 |
|-------|-------------------|-------|----------------|-----------------|
| ←     | Depende           | entes |                |                 |
| 0     | Buscar            |       |                |                 |
|       | Buscar            |       |                |                 |
| Lu    | cas Barros Requel |       |                | >               |
| ļ     |                   |       |                |                 |
|       |                   |       |                |                 |
|       |                   |       |                |                 |
|       |                   |       |                |                 |
|       |                   |       |                |                 |
|       |                   |       |                |                 |
|       |                   |       |                |                 |
|       |                   |       |                |                 |
|       |                   |       |                |                 |
|       |                   |       |                |                 |
|       |                   |       |                |                 |
|       |                   |       |                |                 |
|       |                   |       |                |                 |
|       |                   |       |                |                 |
|       |                   |       | -              |                 |
| 11    |                   | 2.3   | $\checkmark$   |                 |

DOCUMENTO DE USO EXTERNO

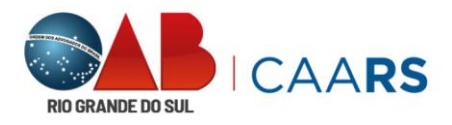

Confirme ou complete os dados em todos os campos e toque em "Salvar".

14:24 😡 🐨 🐔 🗷 🚾 🔹 😰 🚸 💐 🗟 îre ,111 85% 💼 ← Participante Em: CPF \*\*\*\*\*\*\*\*\*\*\*\*\*\*\* Atenção É obrigatório estar com o documento em mãos no dia do evento. Sem a apresentação do documento, o uso do ticket será negado. Salvar ...... -A 2.3 Eventos Perfil Início Ofertas Cupons

- Para Genitores se faz necessário preencher todos os campos.
- No ato da vacinação será necessário apresentar documento com o CPF do pai/mãe, bem como comprovante da filiação.

Confirme as informações e toque em "Confirmar compra".

| 14:25 🔽 | ) 🖙 🕈 🖳 🗷 😅    | •           | <b>@ * *</b> ( 🛼 | ñe ,II 85% 💼 |
|---------|----------------|-------------|------------------|--------------|
| ←       | Carrinho       | de con      | npra             |              |
|         |                |             |                  |              |
|         | 20/03/2025 Ac  | enda - 08:0 | 00 até           | -            |
| EX.     | às 08:30       |             |                  | ш            |
| Nom     | 1e             |             |                  |              |
|         | as Barros Requ | e           |                  |              |
| Ema     | il             |             |                  |              |
|         | ~              |             |                  |              |
| .con    | 1              |             |                  |              |
| CPF     |                |             |                  |              |
|         |                |             |                  |              |
|         |                |             |                  |              |
|         |                |             |                  |              |
|         |                |             |                  |              |
|         |                |             |                  |              |
|         |                |             |                  |              |
| Tickets |                |             |                  | 2            |
| Subtot  | al             |             | F                | \$ 120,00    |
| Descor  | nto            |             | -                | R\$ 30,00    |
| Total   |                |             |                  | R\$ 90,00    |
|         | - 66           |             |                  |              |
|         | Conf           | irmar co    | mpra             |              |
| •       |                | 22          | (C)              |              |
| Início  | Ofertas        | Cupons      | Eventos          | Perfil       |
|         |                |             |                  |              |

DOCUMENTO DE USO EXTERNO

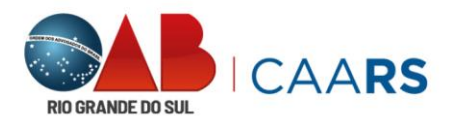

Tudo certo, confirme novamente.

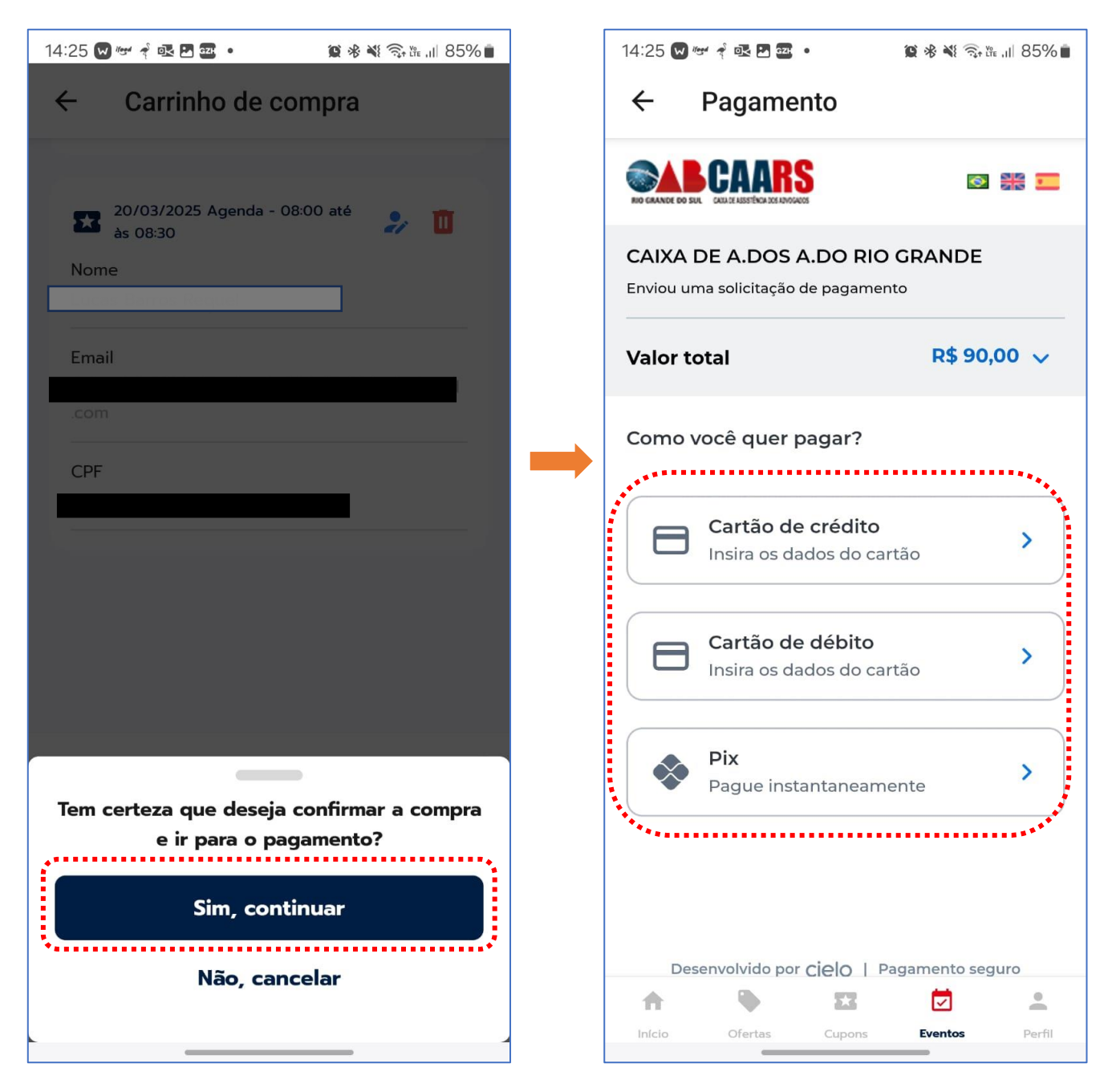

Agora o APP chamará o checkout da CIELO para você escolher a forma de pagamento.

CAIXA DE ASSISTÊNCIA DOS ADVOGADOS DO RIO GRANDE DO SUL Rua Washington Luiz, 1110 – 3º, 4º e 5º andar | Porto Alegre/RS CEP 90010-460 | (51) 3287-7426 | www.caars.org.br

DOCUMENTO DE USO EXTERNO

Escolha a opção que melhor desejar.

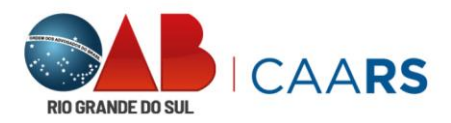

## Preencha os dados e efetue o pagamento:

|                                                | R\$ 90,00                                     |
|------------------------------------------------|-----------------------------------------------|
| dereço                                         |                                               |
|                                                | Informações do destinatário                   |
| Complemento                                    | Para<br>CAIXA DE ASSISTENCIA DOS ADVOGAD      |
|                                                | Chave Pix                                     |
| avalhada                                       |                                               |
|                                                | CNPJ<br>87.093.092/0001-80                    |
|                                                |                                               |
|                                                | Instituição financeira<br>CIELO IP S.A.       |
|                                                |                                               |
| o Grande do Sul                                | Informações do remetente                      |
| Li e aceito os termos e condição de uso        | BCO COOPERATIVO SICREDI S.A. •••• 54          |
| Li e decito os <u>termos e condição de uso</u> | ID da transação                               |
| ) (alta v                                      |                                               |
| voltar                                         |                                               |
| Gerar código Pix                               |                                               |
|                                                | Dúvidas sobre esta transação?                 |
|                                                | Entre em contato com a instituição financeira |
| Description of the second second               |                                               |

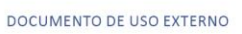

CAIXA DE ASSISTÊNCIA DOS ADVOGADOS DO RIO GRANDE DO SUL Rua Washington Luiz, 1110 – 3º, 4º e 5º andar | Porto Alegre/RS CEP 90010-460 | (51) 3287-7426 | www.caars.org.br

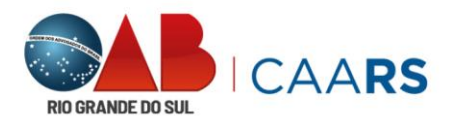

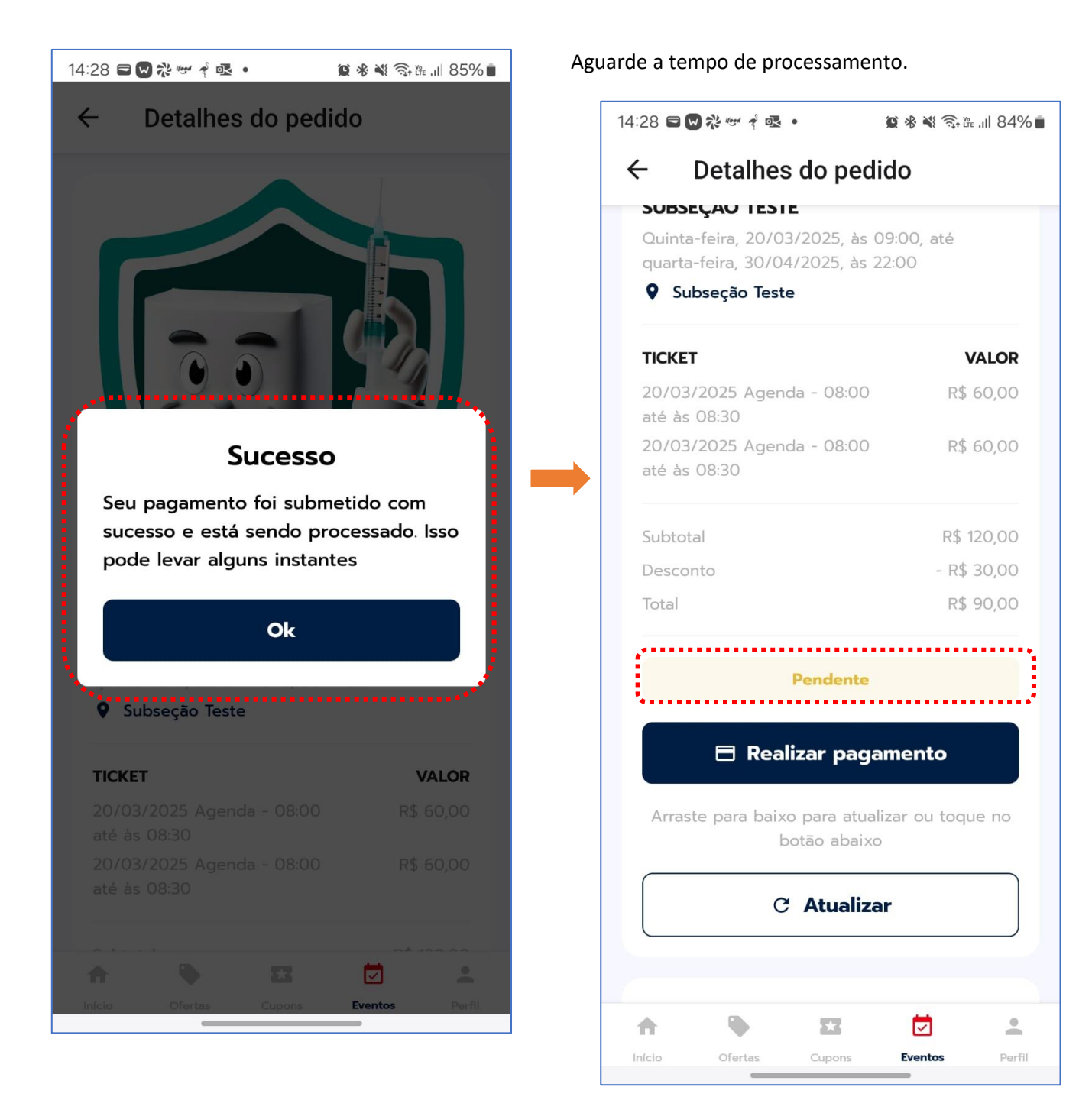

DOCUMENTO DE USO EXTERNO

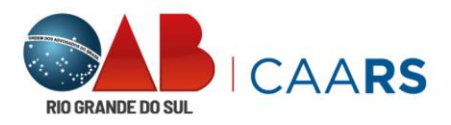

Após o término de processamento o status muda para "Pago".

🗑 🛞 💐 🧙 🗽 📶 84% 💼 14:28 🖬 🖬 💸 🐨 🕈 🕵 🔹 ← Detalhes do pedido Quinta-feira, 20/03/2025, às 09:00, até quarta-feira, 30/04/2025, às 22:00 Subseção Teste TICKET VALOR 20/03/2025 Agenda - 08:00 R\$ 60,00 até às 08:30 20/03/2025 Agenda - 08:00 R\$ 60,00 até às 08:30 Subtotal R\$ 120,00 - R\$ 30,00 Desconto Total R\$ 90,00 ~ Pago Método de pagamento: PIX 👥 20/03/2025 Agenda - 08:00 até às 08:30 👥 20/03/2025 Agenda - 08:00 até às 08:30 Marcio Requel -A 2.3 Início Ofertas Eventos Perfil

Agora basta tocar sobre o ticket de cada pessoa para que o QRCode seja visualizado.

Para facilitar e dar mais agilidade, faça um print e/ou imprima o código para apresentar a equipe vacinadora.

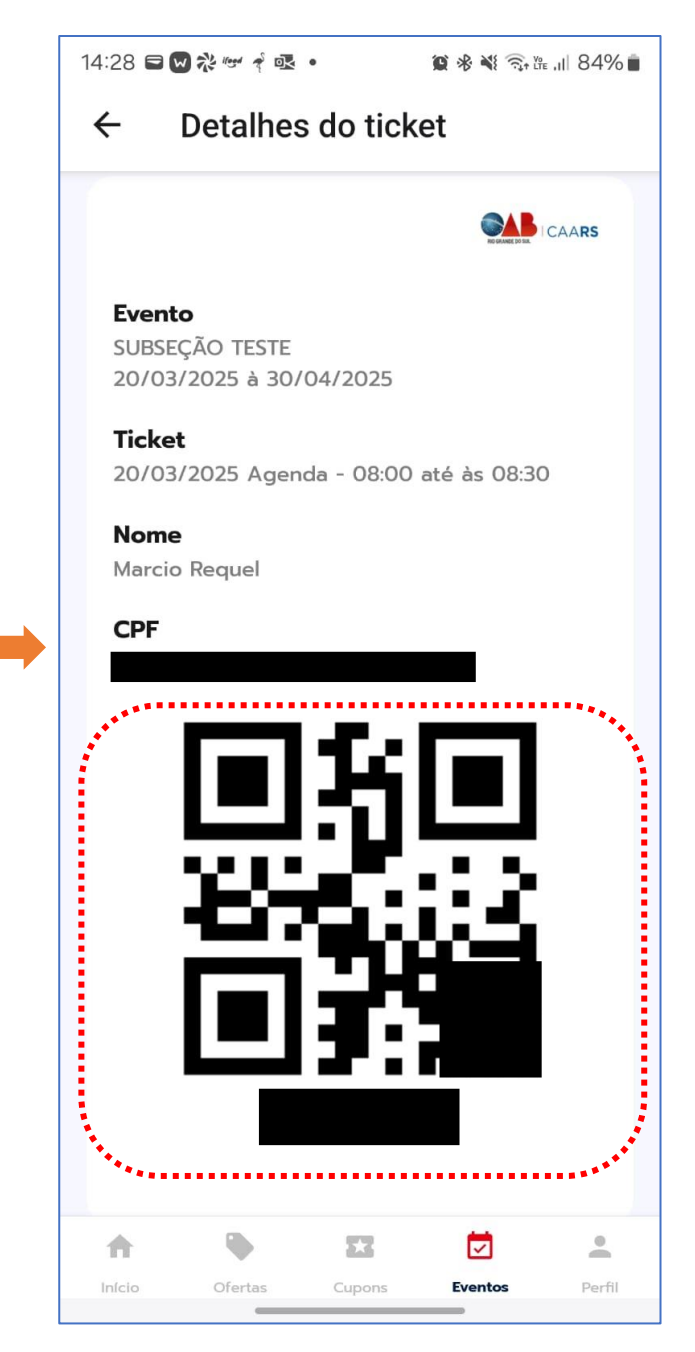

DOCUMENTO DE USO EXTERNO

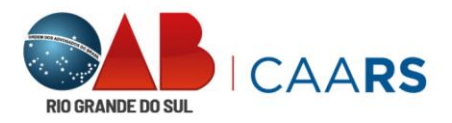

Você pode a qualquer momento consultar seus tickets. Acesse "Meus Pedidos". Selecione onde foi realizada a compra.

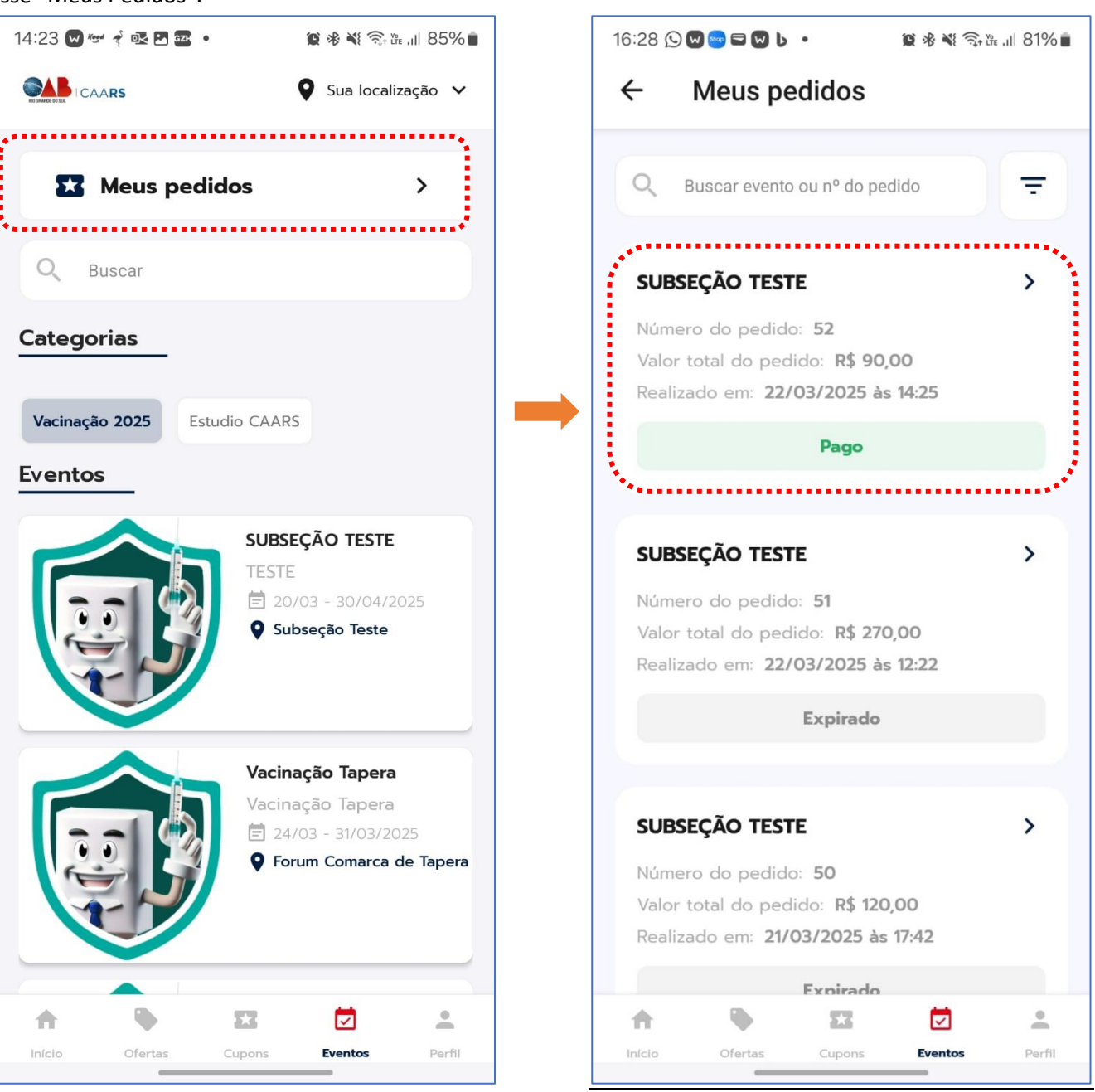

DOCUMENTO DE USO EXTERNO

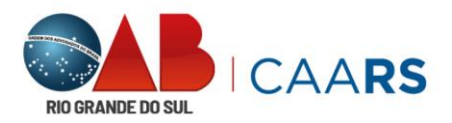

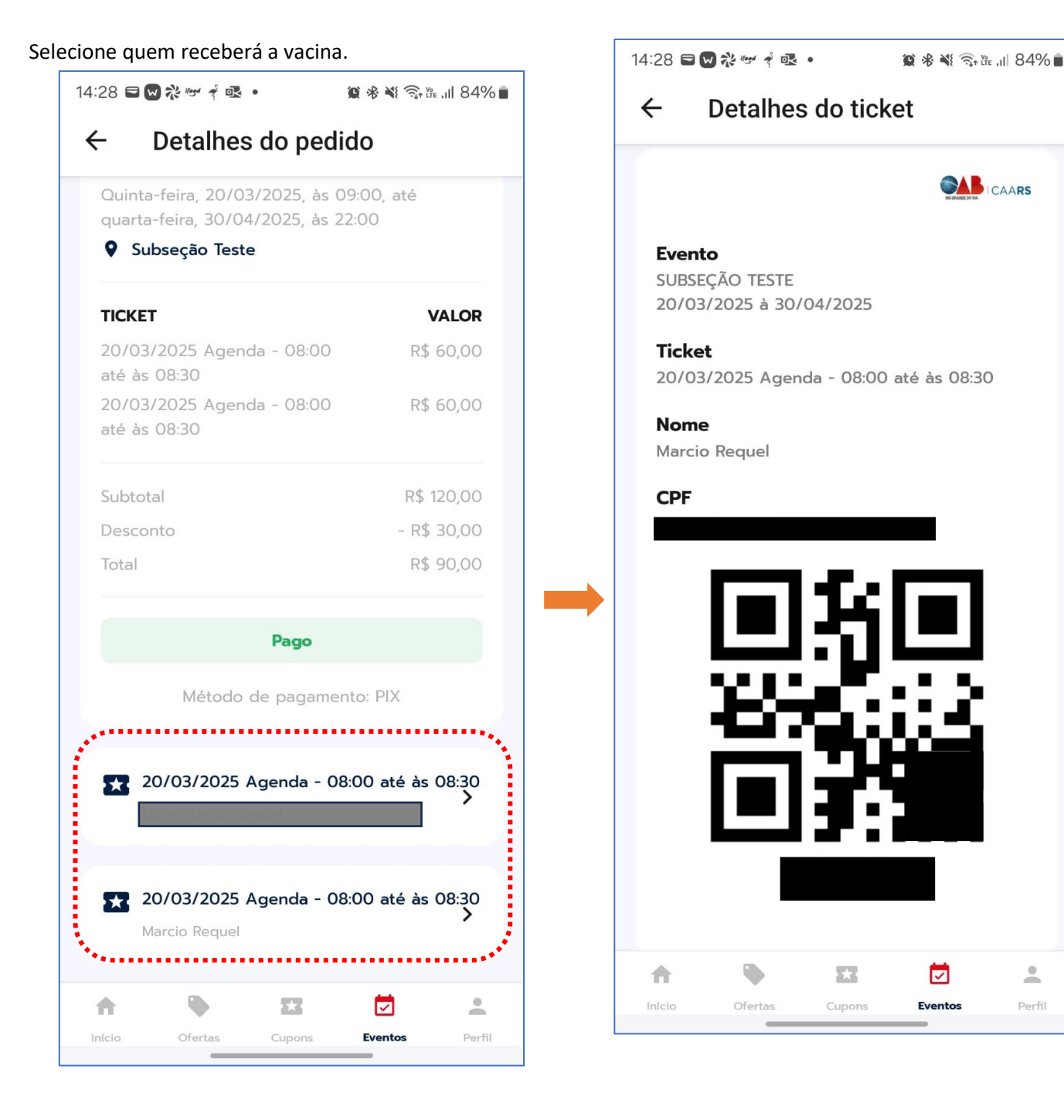

DOCUMENTO DE USO EXTERNO

-